Tarkista, että puhelimessasi on asennettuna uusin versio Microsoft Authenticator -sovelluksesta >

Avaa Play Kauppa > hae hakusanalla "**mfa**" tai "**authenticator**" ja valitse **Microsoft Authenticator** > mikäli uusin versio ei ole asennettuna, niin päivitä se ensin >

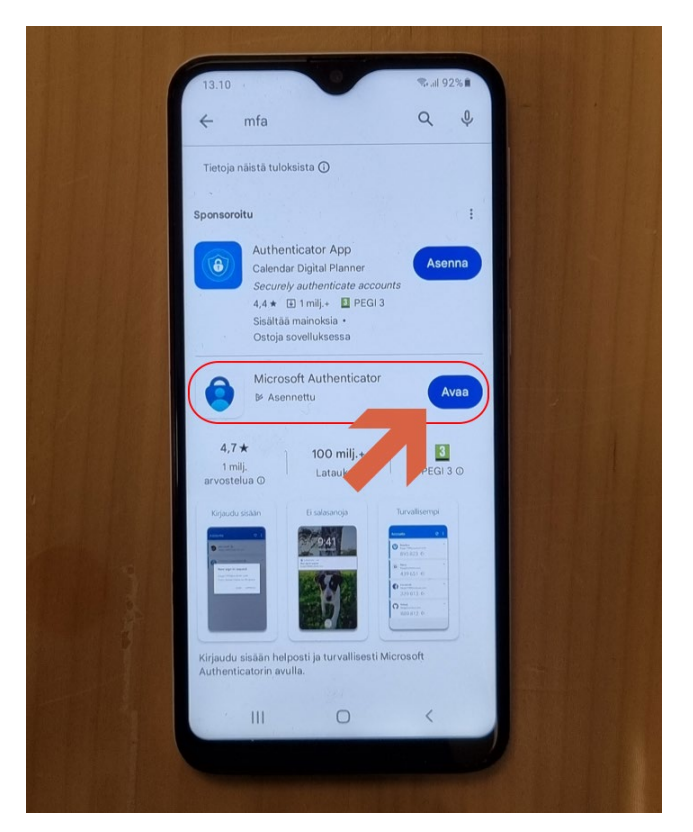

## Hyväksy >

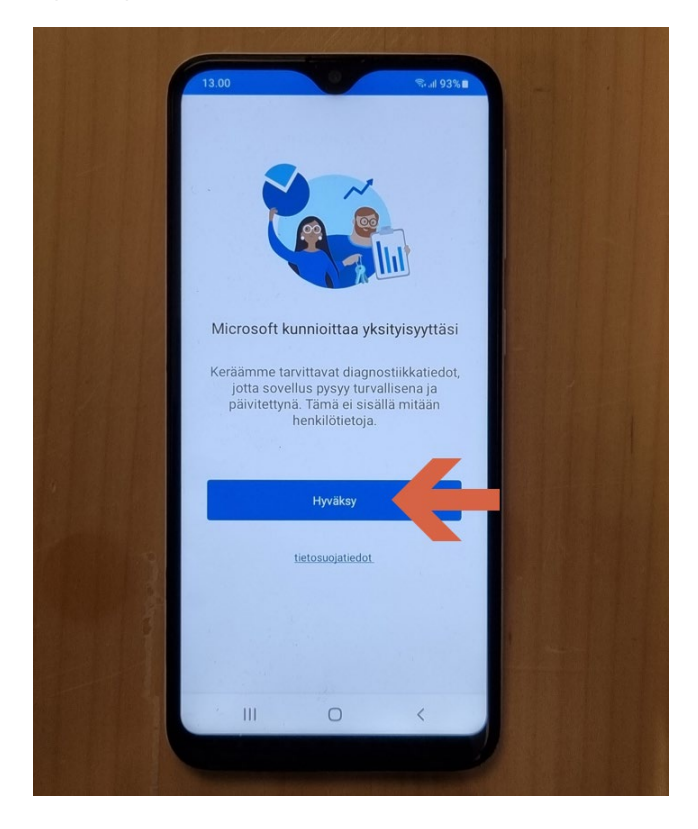

#### Jatka >

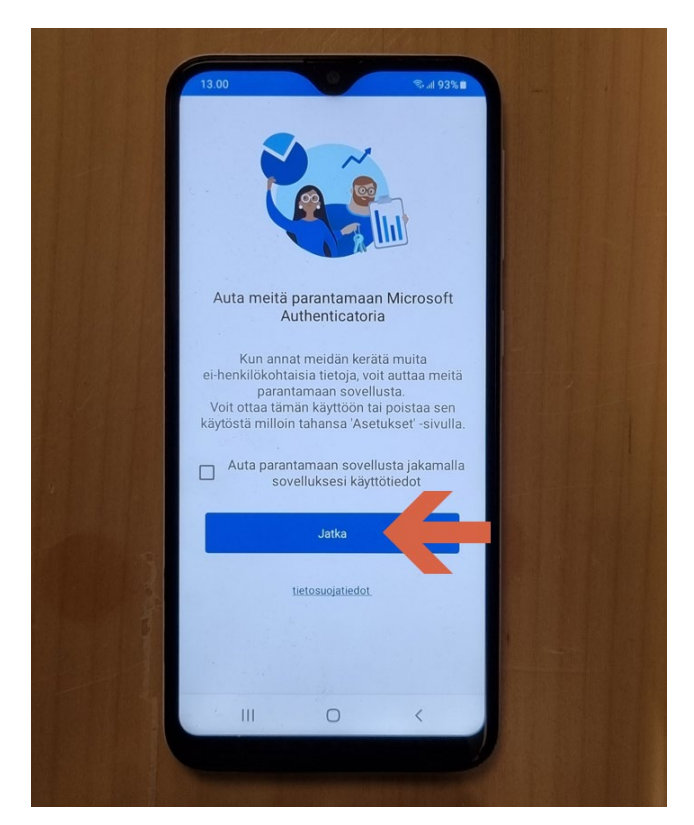

Skannaa QR-koodi >

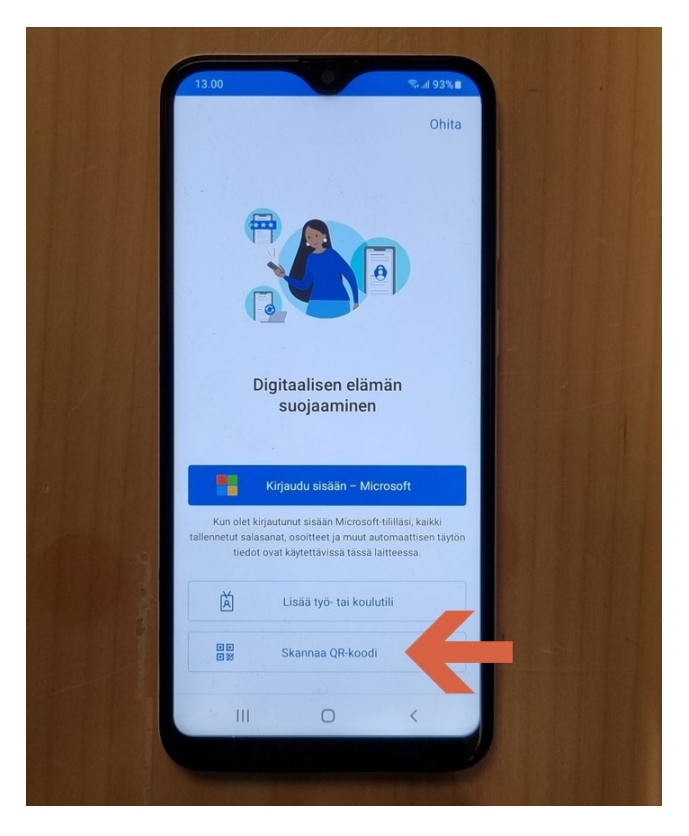

# Valitse Sovellusta käytettäessä >

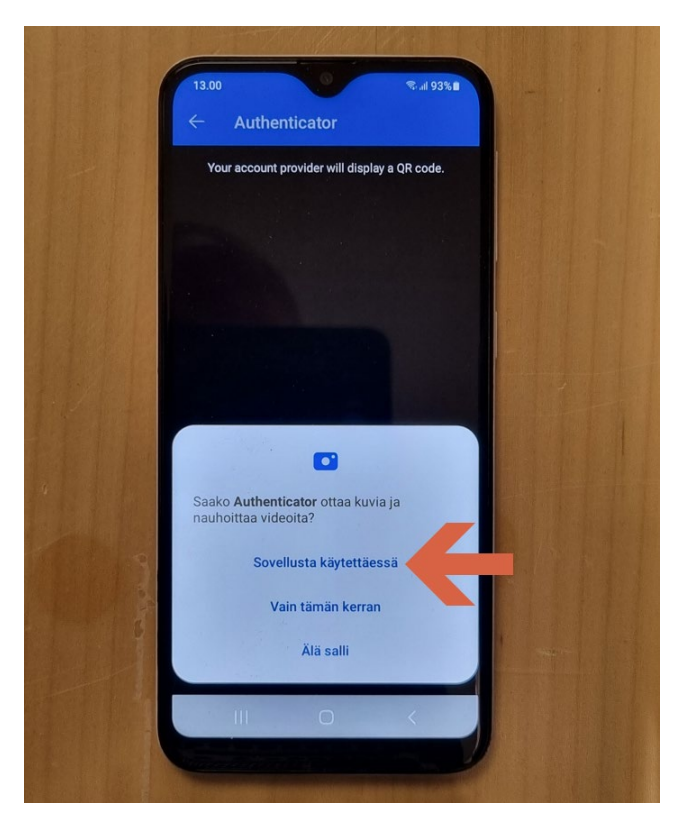

#### Kirjaudu koneella osoitteeseen https://aka.ms/mfasetup Microsoft 365 tunnuksilla >

Valitse Lisää kirjautumismenetelmä > Authenticator-sovellus

| 🔎 InPrivate 🔲 🚦 My Sig                                                                             | n-Ins   Security Info   Micro 🗙                                                                                                    | +                                                                                                    |      |   |    |   |   | O             | ×  |
|----------------------------------------------------------------------------------------------------|----------------------------------------------------------------------------------------------------|----------------------------------------------------------------------------------------------------|------|---|----|---|---|---------------|----|
| ← C ြ lb http:                                                                                     | s://mysignins.microsoft.com/                                                                                                    |                                                                                                    | AN 🏠 | Ф | €≣ | œ |   | <del>83</del> |    |
| 🔛 🌗 kpedu 🛛 Omat sis                                                                               | säänkirjautumiseni $\vee$                                                                                                    |                                                                                                    |      |   |    |   | 品 | ?             | JA |
| <ul> <li>只 Yleiskatsaus</li> <li>𝑘 Turvatieto</li> <li>□ Laitteet</li> </ul>                       | <ul> <li>Jos haluat säilyttää tilisi kä</li> <li>Turvatieto</li> <li>Nämä ovat menetelmät.</li> <li>+ Lisää kiriautumismer</li> </ul> | yttöoikeuden, lisää kirjautumismenetelmä.<br>joilla kirjaudut sisään tiliisi tai nollaat salasanasi.                                                                                                    |      |   |    |   |   |               | ×  |
| Salasana                                                                                           | Salasana                                                                                                    | Viimeisin päivitys:<br>kaksi kuukautta sitten Muuta                                                                                                    |      |   |    |   |   |               |    |
| <ul> <li>Organisaatiot</li> <li>Asetukset ja tietosuoja</li> <li>Viimeaikainen toiminta</li> </ul> | Kadotitko laitteesi? Kirja                                                                                                    | Lisää menetelmä ×<br>Kun kirjauduit sisään käyttäen väliaikaista käyttöoikeutta, voit<br>rekisteröidä vain sisäänkirjautumiseen käytettäviä menetelmiä. Minka<br>menetelmän haluat lisätä?<br>Authenticator-sovellus v<br>Peruuta Lisää | -    |   |    |   |   |               |    |

#### Seuraava >

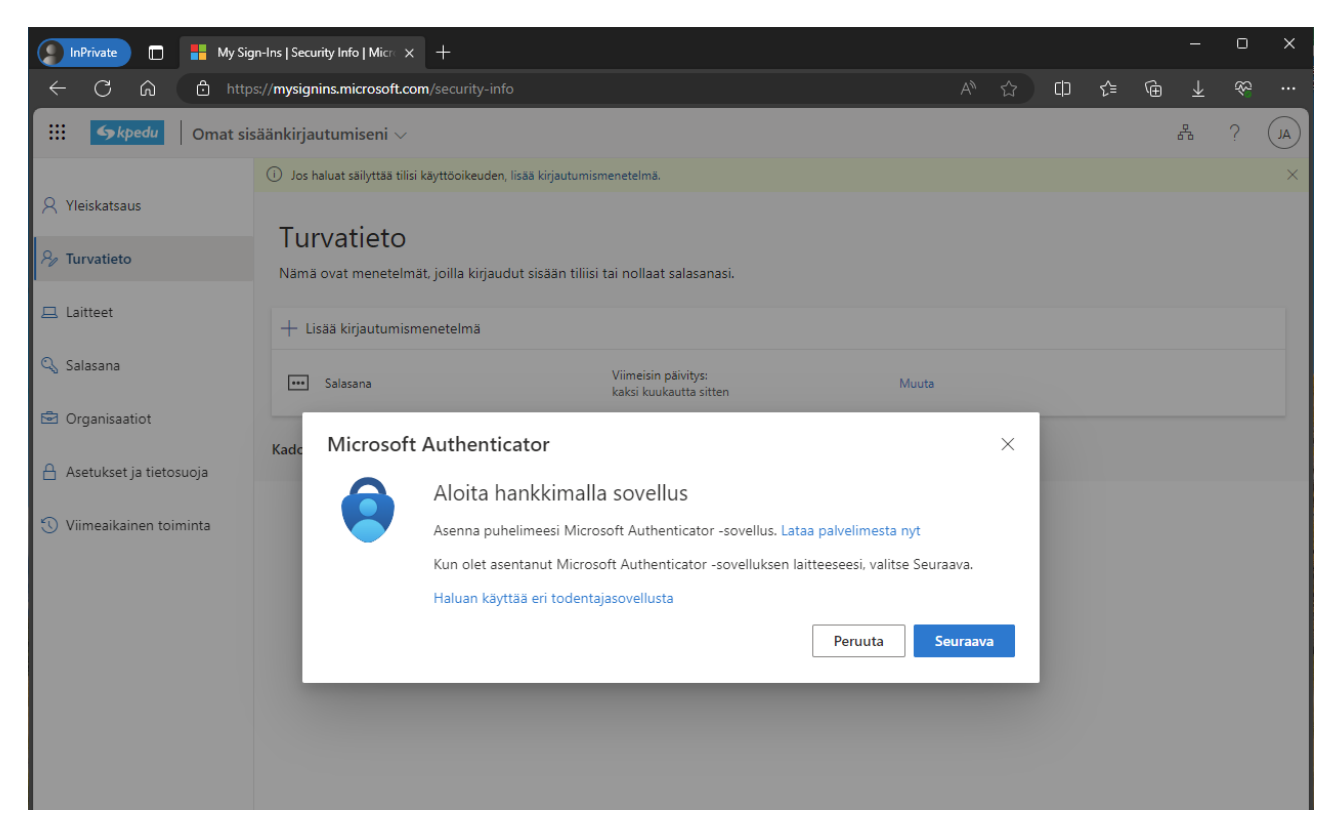

#### Seuraava >

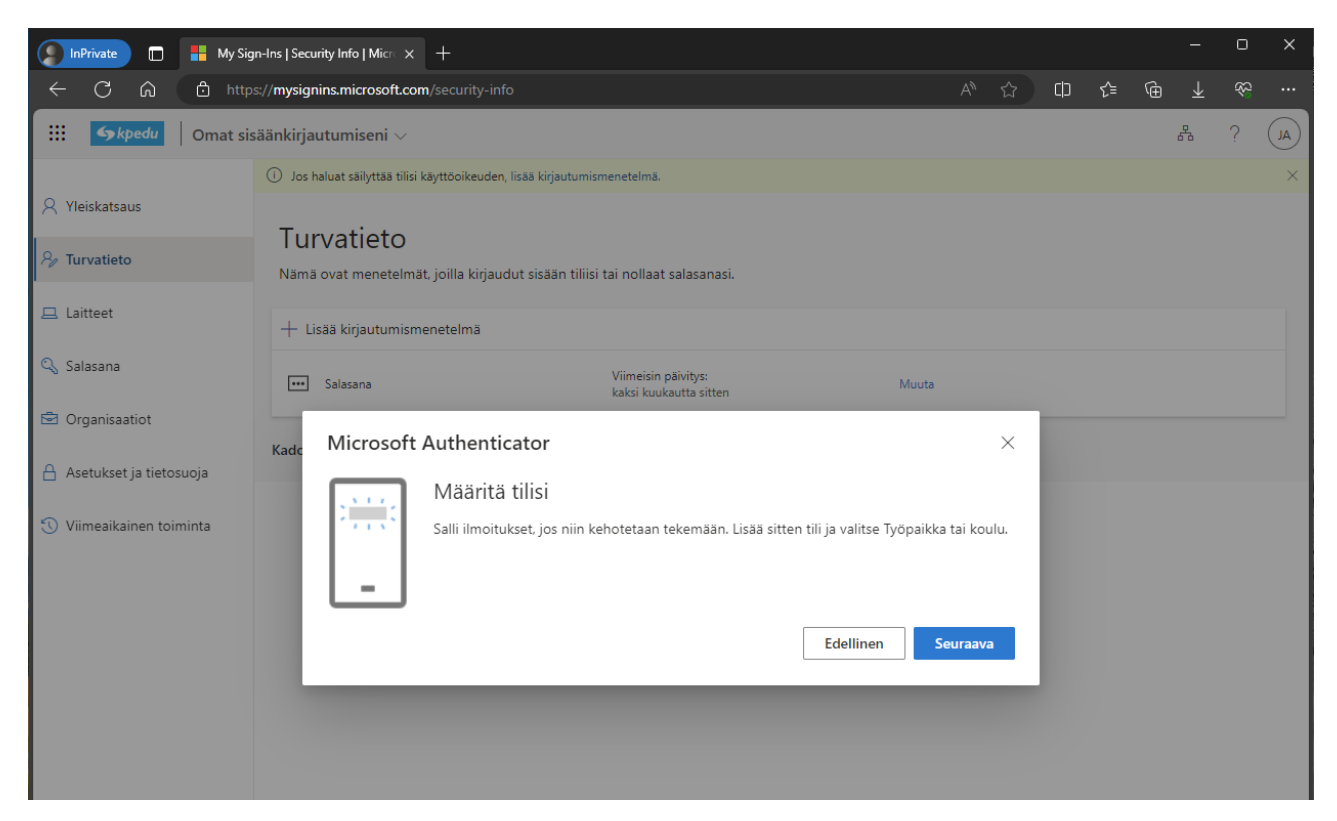

Ota puhelin ja skannaa sillä QR-koodi >

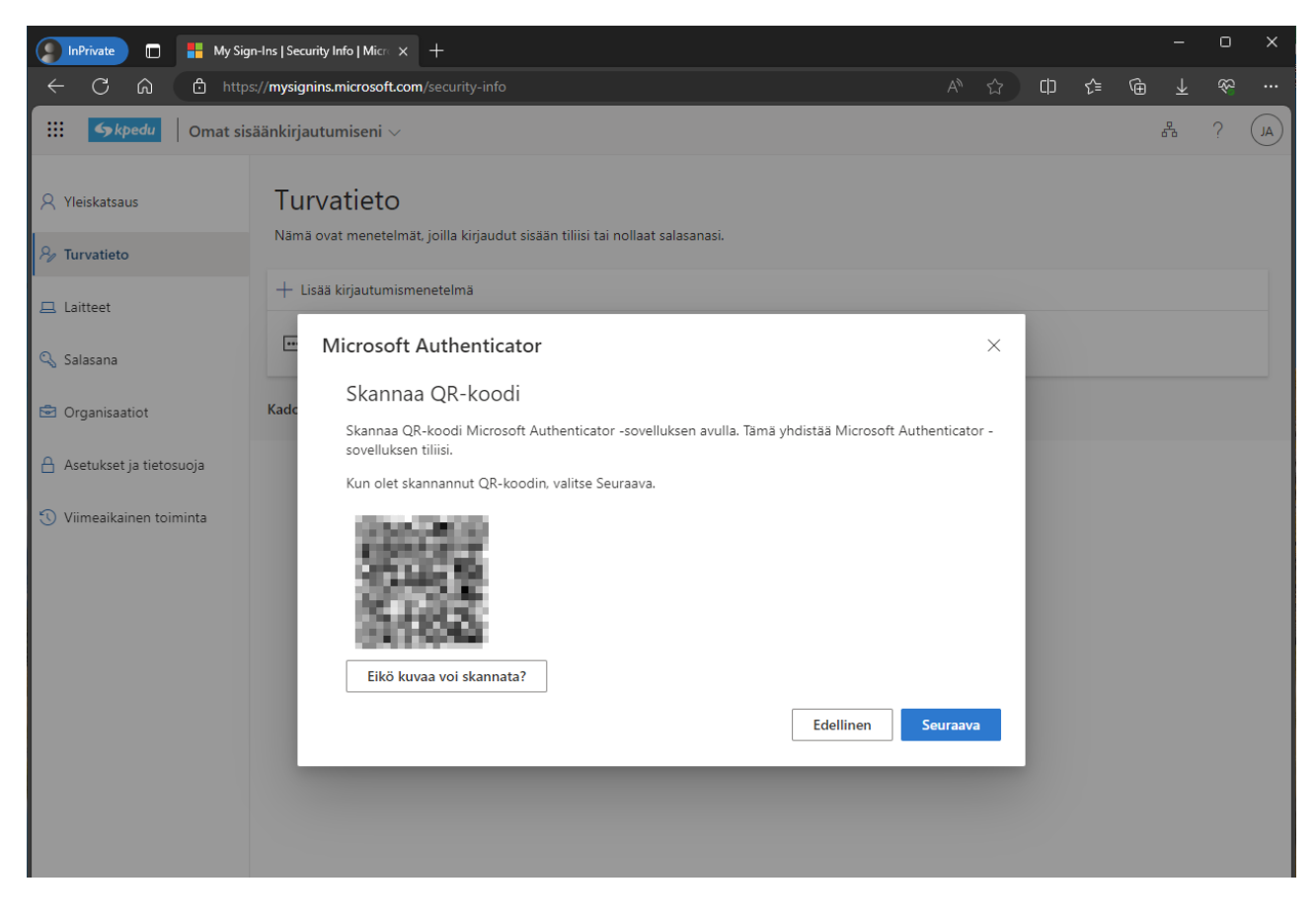

# Skannaa QR-koodi ruudulta >

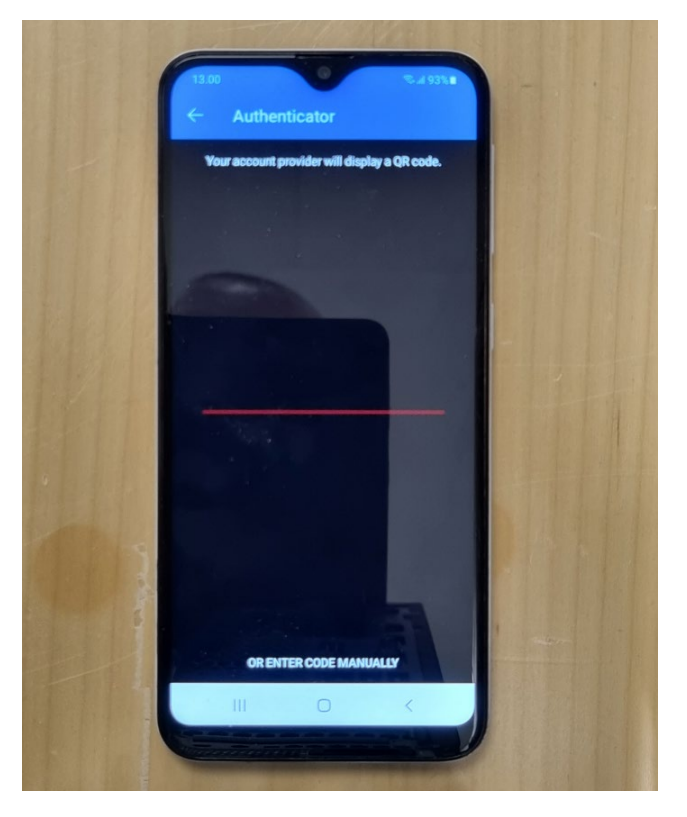

Palvelu kertoo sinulle numeron, joka sinun pitää syöttää puhelimen autentikaattoriin >

| 🜔 InPrivate 🔲 📕 My Sig                                                      | n-Ins   Security Info   Microx +                                                                                            |                  |    |    |   |   | O  | × |
|-----------------------------------------------------------------------------|----------------------------------------------------------------------------------------------------|------------------|----|----|---|---|----|---|
| ← C බ 🗅 http                                                                | s// <b>mysignins.microsoft.com</b> /security-info                                                                           |                  | ☆  | ť≡ | Û |   | \$ |   |
| III 🧆 kpedu 🛛 Omat sis                                                      | äänkirjautumiseni 🗸                                                                                                    |                  |    |    |   | 8 | ?  | A |
| R Yleiskatsaus<br>R Turvatieto                                              | Turvatieto<br>Nāmā ovat menetelmāt, joilla kirjaudut sisāān tiliisi tai nollaat salasanasi.<br>+ Lisāā kirjautumismenetelmā |                  |    |    |   |   |    |   |
| 📮 Laitteet                                                                  | Viimeisin päivitys:<br>Salasana kaksi kuukautta sitten Muut                                                                 | 3                |    |    |   |   |    |   |
| 🖻 Organisaatiot                                                             | Kade<br>Microsoft Authenticator                                                                                             |                  | ×  |    |   |   |    |   |
| <ul> <li>Asetukset ja tietosuoja</li> <li>Viimeaikainen toiminta</li> </ul> | Kokeillaan sitä<br>Hyväksy sovellukseesi lähettämämme ilmoitus kirjoittamalla alla näkyvä numera<br>94<br>Edellinen         | <br>D.<br>Seuraa | 7a |    |   |   |    |   |

# Hyväksy OK >

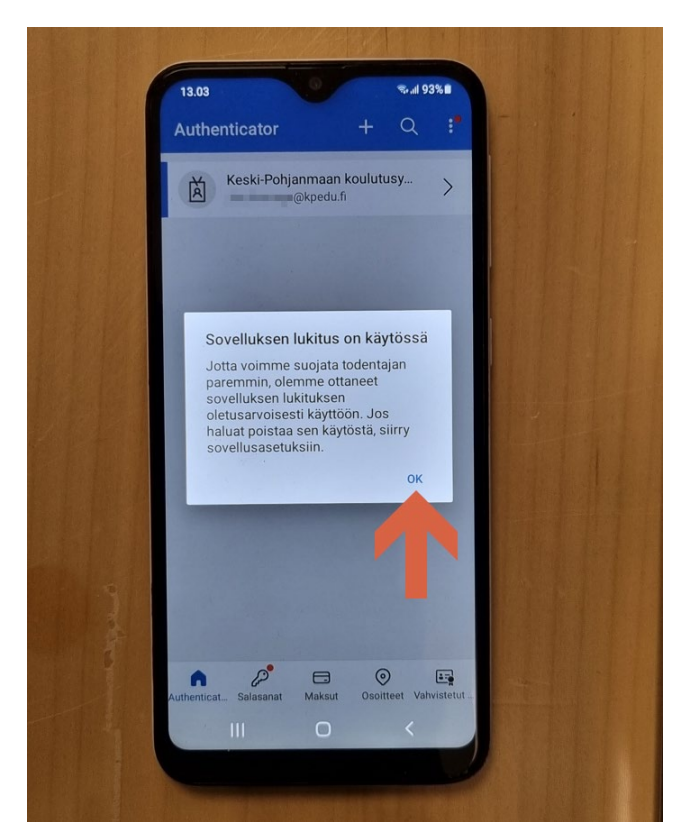

Syötä palvelun kertoma koodi autentikaattorille >

| 13.04     And 93.64       Image: State State Sta |
|----------------------------------------------------------------------------------------------------|
| Pritätkö kirjautua sisään? Keski-Pohjanmaan koulutusyhtymä Ardeuf. Ana sisäänkirjautumista varten syntettävä numero. Anna numero tähän g4 Kulkä Kulkä Kul                                                                                                    |
| <ul> <li>Pritätkö kirjautua sisään?</li> <li>Keski-Poblanmaan koulutusyhtymä<br/>@kpedu.fi</li> <li>Ama sisäänkirjautumista varten<br/>näytettävä numero: tähän</li> <li>Anna numero tähän</li> <li>94</li> <li>KYLLÄ</li> <li>KS EN OLE MINÄ</li> <li>LEN NÄE NUMEROA</li> <li>Authentical Salasant Maksu Osoittet Vahvistetut.</li> </ul>                                                                                                    |
| Meski-Pohjanmaan koulutusyhtymä<br>@kpedu.fi         Anna sisäänkirjautumista varten<br>näytettävä numero:         Anna numero tähän         94         KYLLÄ         KYLLÄ         Ei, SE EN OLE MINÄ         Den KE NUMEROA         Authenticat       Maksut         Osoitteet       Vahvistetut.                                                                                                    |
| Anna sisäänkirjautumista varten<br>näytettävä numero.<br>94<br>KYLLÄ<br>E, SE EN OLE MINÄ<br>EN NÄE NUMEROA<br>Authenticet Salasanat Maksut Osoittet Vahvistetut                                                                                                    |
| näytettävä numero.<br>Anna numero tahän<br>94<br>KYLLÄ<br>EI, SE EN OLE MINÄ<br>EN NÄE NUMEROA<br>Authenticat. Salasanat Maksut Osoitteet Vahvistetut                                                                                                    |
| 94<br>KYLLÄ<br>EI, SE EN OLE MINÄ<br>EN NÄE NUMEROA<br>Authenticat. Salasanat Maksut Ospitteet Vahvisretut                                                                                                    |
| KYLLÄ<br>EI, SE EN OLE MINÄ<br>EN NÄE NUMEROA<br>Authenticet_Salasanat_Maksut_Osoitteet_Vahvistetut_                                                                                                    |
| EI, SE EN OLE MINĂ<br>EN NĂE NUMEROA<br>Authenticat_ Salasanat Maksut Osoitteet Vahvistetut_                                                                                                    |
| EN NÄE NUMEROA<br>Authenticat Salasanat Maksut Ospitteet Vahvistetut                                                                                                    |
| EN NAE NUMEROA<br>Authenticat_ Salasanat Maksut Osoitteet Vahvistetut_                                                                                                    |
| Authenticat Salasanat Maksut Osoltteet Vahvistetut                                                                                                    |
|                                                                                                    |
| 1 2 ABC 3 DEF                                                                                                    |
| 4 GHI 5 JKL 6 MNO                                                                                                    |
| 7 PORS 8 TUV 9 WXYZ                                                                                                    |
| ☑ 0 Valmis                                                                                                    |
|                                                                                                    |
|                                                                                                    |
| The second second second second second second second second second second second second second second second s                                                                                                    |

Syötä puhelimesi suojakoodi tai käytä sormenjälkitunnistusta >

|         |                          |                                               | ≂ .il 93%#               |  |
|---------|--------------------------|-----------------------------------------------|--------------------------|--|
|         |                          |                                               |                          |  |
|         |                          |                                               |                          |  |
| Hall In |                          | ð                                             |                          |  |
|         | H                        | lyväksytäänk<br>änkiriautumir                 | ö<br>len?                |  |
|         | Sinun on val<br>biometri | nvistettava sisäänkir<br>ikan tai tunnuskoodi | jautumisesi<br>n avulla. |  |
|         | Anna                     | nykyinen PIN-ko                               | odisi.                   |  |
|         |                          |                                               |                          |  |
| THE     |                          |                                               |                          |  |
|         |                          |                                               |                          |  |
|         | Descuts                  |                                               | lativa                   |  |
|         | Peruuta                  |                                               | Jalka                    |  |
|         | 1                        | 2 авс                                         | 3 DEF                    |  |
|         | 4 сні                    | 5 JKL                                         | 6 мно                    |  |
|         | 7 PQRS                   | 8 TUV                                         | 9 WXYZ                   |  |
|         | ×                        | 0                                             | Valmis                   |  |
| The A   |                          |                                               | ✓ 1Ⅲ1                    |  |
|         |                          |                                               |                          |  |
|         |                          |                                               |                          |  |

## Saat hyväksynnän palvelussa >

| 👔 InPrivate 🔲 🚦 My Sig                                                      | In-Ins   Security Info   Microx +                                                                                           |             |         |     |    |   | - | O  | × |
|-----------------------------------------------------------------------------|----------------------------------------------------------------------------------------------------|-------------|---------|-----|----|---|---|----|---|
| ← C @ http                                                                  | s:// <b>mysignins.microsoft.com</b> /security-info                                                                          |             |         | cl> | €≣ | œ |   | 83 |   |
| III Skpedu Omat siz                                                         | säänkirjautumiseni 🗸                                                                                                    |             |         |     |    |   | 8 | ?  | A |
| R Yleiskatsaus<br>R Turvatieto                                              | Turvatieto<br>Nāmā ovat menetelmāt, joilla kirjaudut sisāān tiliisi tai nollaat salasanasi.<br>+ Lisāā kirjautumismenetelmā |             |         |     |    |   |   |    |   |
| 😐 Laitteet                                                                  | Viimeisin päivitys:     kaksi kuukautta sitten                                                                              | Muuta       |         |     |    |   |   |    |   |
| Organisaatiot                                                               | Kade<br>Microsoft Authenticator                                                                                             |             | ×       |     |    |   |   |    |   |
| <ul> <li>Asetukset ja tietosuoja</li> <li>Viimeaikainen toiminta</li> </ul> | Ilmoitus hyväksyttiin                                                                                                    |             |         |     |    |   |   |    |   |
|                                                                             |                                                                                                    | Edellinen S | euraava |     |    |   |   |    |   |
|                                                                             |                                                                                                    |             |         |     |    |   |   |    |   |

# Ja myös puhelimessa >

| Authenticator         | -            | - Q         | :*       |  |
|-----------------------|--------------|-------------|----------|--|
| 😽 Keski-Pol           | njanmaan kou | lutusy      | ~        |  |
|                       | @kpedu.fi    |             | >        |  |
|                       |              |             |          |  |
|                       |              |             |          |  |
|                       |              |             |          |  |
|                       |              |             |          |  |
|                       |              |             |          |  |
|                       |              |             |          |  |
| and the second        |              |             |          |  |
|                       |              |             |          |  |
|                       |              |             |          |  |
|                       |              |             |          |  |
|                       | Hyväksytty   |             |          |  |
| Authenticat Salasanat | Maksut 0     | oitteet Vah | vistetut |  |
|                       | 0            | ,           |          |  |

Lisää sitten oma puhelinnumerosi toissijaiseksi kirjautumismenetelmäksi >

| 🜔 InPrivate 🔲 💾 My Sig                                                                            | n-Ins   Security Info   Microx                                                                           | F                                                                                                    |       |   |       |    |   |                       | O            | × |
|---------------------------------------------------------------------------------------------------|----------------------------------------------------------------------------------------------------|----------------------------------------------------------------------------------------------------|-------|---|-------|----|---|-----------------------|--------------|---|
| ← C ᡬ ₫ http                                                                                      | s://mysignins.microsoft.com/s                                                                            |                                                                                                    |       | ☆ | CD    | £≘ | œ | $\overline{\uparrow}$ | <del>%</del> |   |
| III Skpedu   Omat sis                                                                             | säänkirjautumiseni $\vee$                                                                                |                                                                                                    |       |   |       |    |   | 品                     | ?            |   |
| <ul> <li>Yleiskatsaus</li> <li><b>% Turvatieto</b></li> <li>Laitteet</li> <li>Salasana</li> </ul> | Turvatieto<br>Nama ovat menetelmät, j<br>Aseta oletusarvon mukaine<br>+ Lisää kirjautumismen<br>Salasana | oilla kirjaudut sisään tiliisi tai nollaat salasanasi.<br>n sisäänkirjautumismenetelmä<br>etelmä<br>Viimeisin päivitys:<br>kaksi kuukautta sitten | Muuta |   |       |    |   |                       |              |   |
| Asetukset ja tietosuoja                                                                           | Microsoft Authenti<br>Työnnä monimene                                                                    | Lisää menetelmä ×                                                                                                    | Т     |   | Poist | ta |   |                       |              |   |
| Viimeaikainen toiminta                                                                            | Kadotitko laitteesi? Kirja                                                                               | Minkā menetelmān haluat lisātā?<br>Puhelin V<br>Peruuta Lisāā                                                                                     | •     |   |       |    |   |                       |              |   |

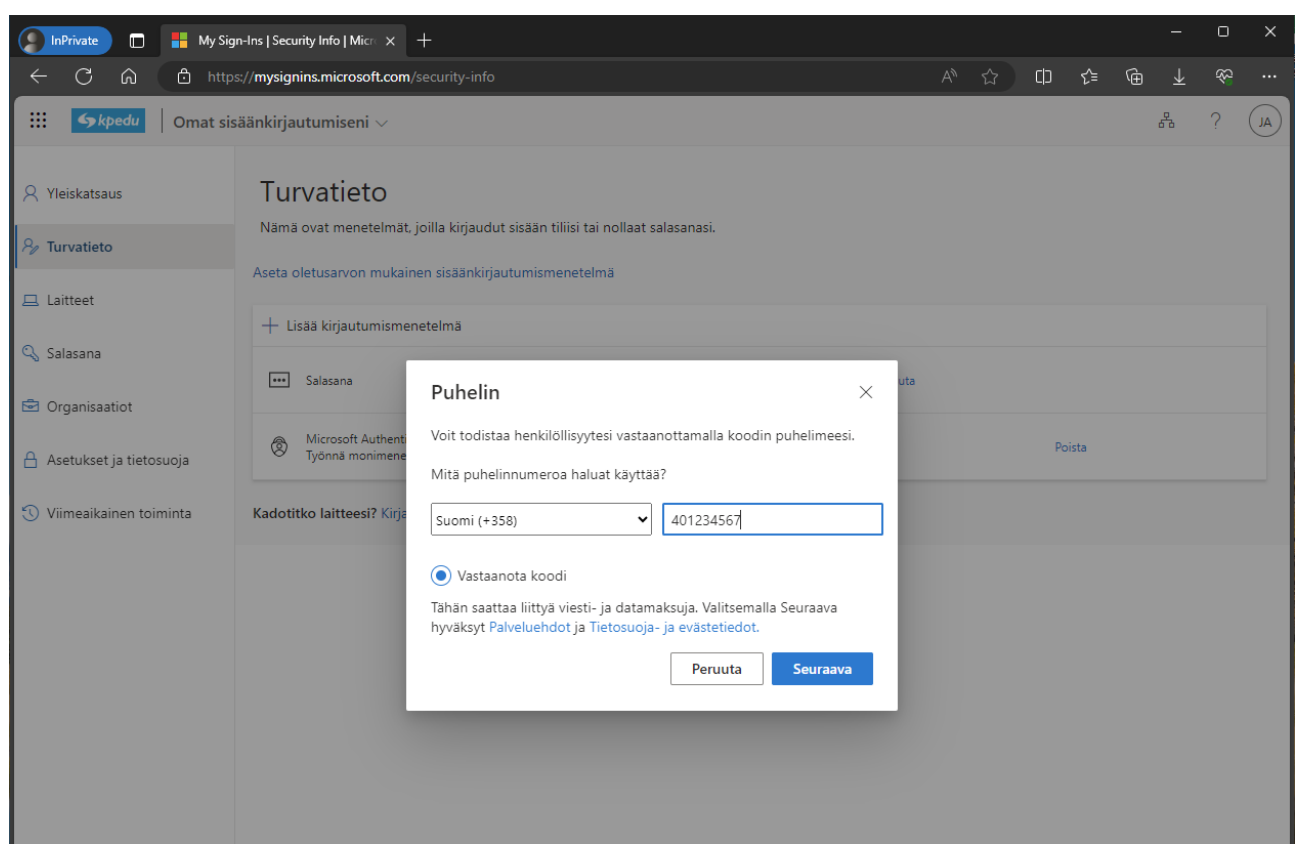

Valitse maaksi Suomi ja kirjoita puhelinnumero ilman ensimmäistä nollaa >

Puhelimeen lähetetään tekstiviesti, joka pitää syöttää palveluun > Nyt voit käyttää autentikaattoria kirjautumiseen.

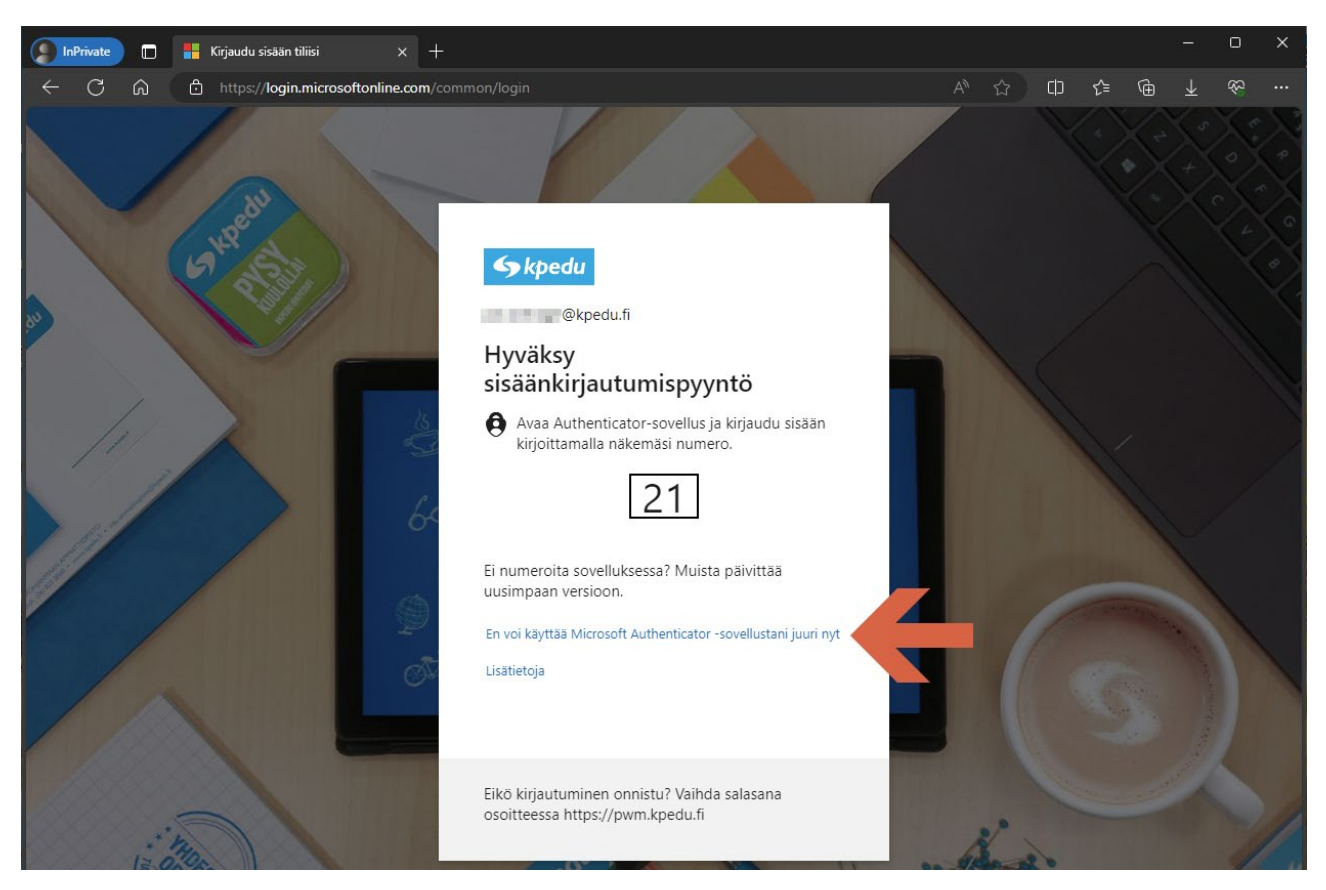

Mikäli et jostain syystä pystyisi käyttämään autentikaattoria, niin voit valita toisen vahvistustavan >

Voit valita tekstiviestivahvistuksen, jolloin puhelimeesi lähetetään viesti, joka syötetään palveluun >

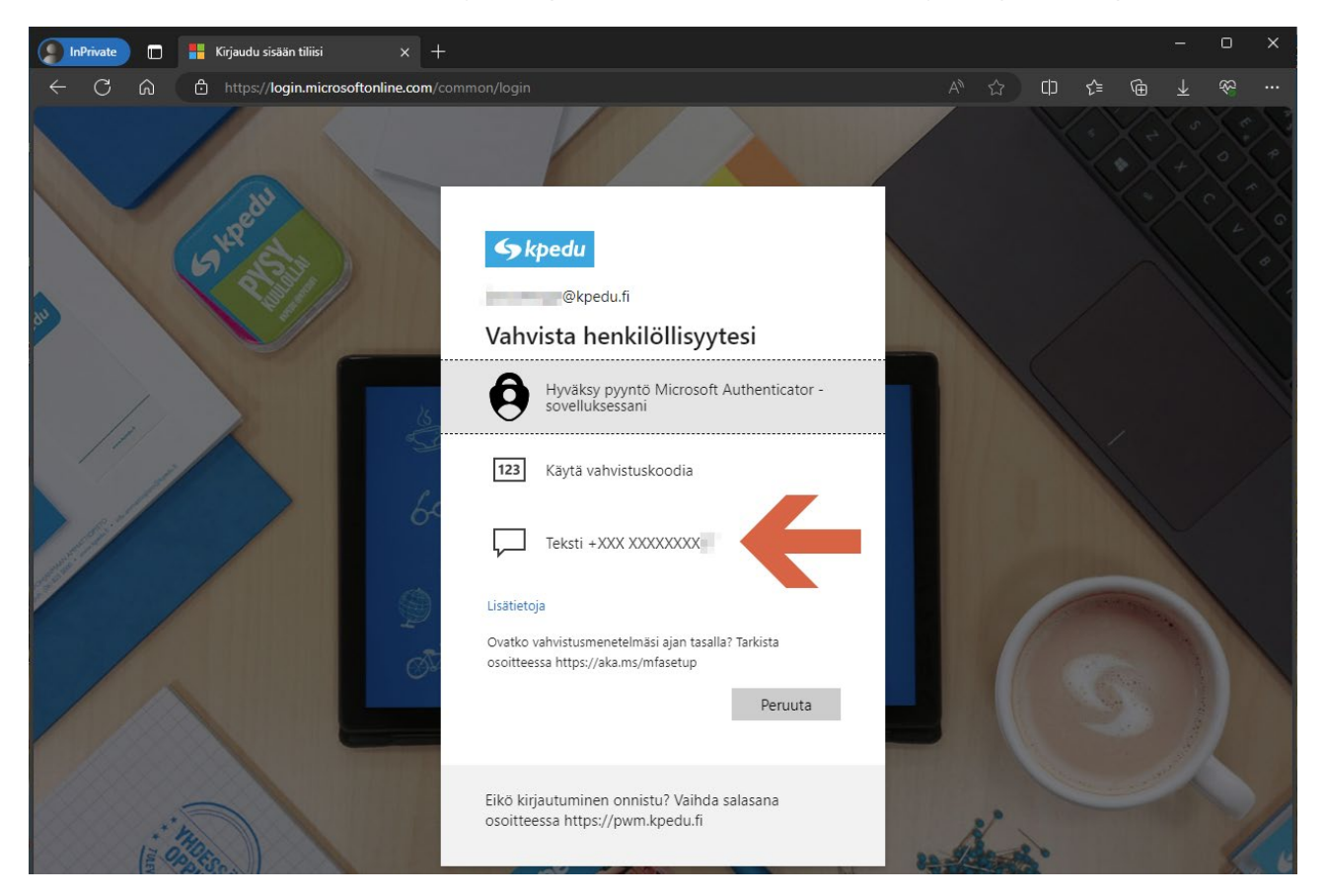

Autentikaattoria voi käyttää myös hieman toisella tavalla, eli edellisessä näkymässä jos valitset "Käytä vahvistuskoodia", niin silloin avatessasi sovellusta valitse oma tili >

|   | Keski-Poh | janmaan k<br>@kpedu.fi | coulutusy |      |  |
|---|-----------|------------------------|-----------|------|--|
|   |           |                        |           |      |  |
|   |           |                        |           |      |  |
|   |           |                        |           |      |  |
|   |           |                        |           |      |  |
|   |           |                        |           |      |  |
|   |           |                        |           |      |  |
|   |           |                        |           |      |  |
|   |           |                        |           |      |  |
| 8 |           |                        |           |      |  |
|   |           | 8                      | 0         | 1.12 |  |

Saat kertakäyttöisen salasanakoodin, joka on 30 sekuntia voimassa

| 6       |                                                                                                    |                       |   |  |
|---------|----------------------------------------------------------------------------------------------------|-----------------------|---|--|
|         | 1.09                                                                                                    | ক্ষ⊪া 89%∎<br>ট্ট     | - |  |
|         | Keski-Pohjanmaan<br>koulutusyhtymä                                                                             |                       |   |  |
| 9       | Ilmoitukset on otettu käyttöön<br>Tämän laitteen avulla voit hyväksyä<br>joilla voit vahvistaa sisäänkirjautum | ilmoituksia,<br>isesi |   |  |
| 10      | Kertakäyttöinen salasanakoodi<br>021 145                                                                       | 4                     |   |  |
| D       | Määritä puhelinkirjautuminen<br>Kirjaudu sisään ilman salasanaa                                                | >                     |   |  |
| P       | ) Vaihda salasana                                                                                              | >                     |   |  |
| (E      | Päivitä turvatiedot                                                                                            | >                     |   |  |
| 5       | Tarkista äskettäinen toiminta                                                                                  | >                     |   |  |
|         |                                                                                                    |                       |   |  |
|         | III O                                                                                                    | <                     |   |  |
| Selond. |                                                                                                    |                       |   |  |